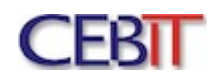

# INSTRUKCJA KONFIGURACJI ROUTERA TPLINK WR841N W SIECI - **INTERNET CEBIT SP.J.**

### 1. Podłączenie

Do **niebieskiego** portu podłączamy **kabel z usługą Internet** (wchodzący do lokalu) do żółtych portów podłączamy komputery drukarki itd. Wszystkie urządzenia kablowe po stronie lokalu abonenta. Podłączamy zasilanie i klikamy przycisk ON/POWER obok wejścia kabla zasilającego (powinny zaświecić diody na obudowie).

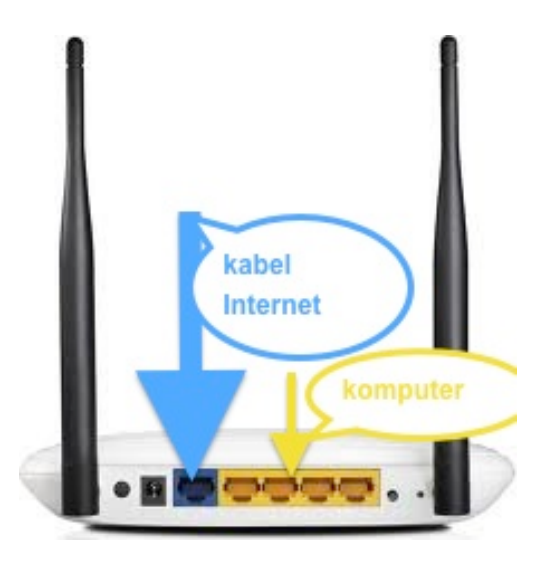

2. Logowanie

Otwieramy przeglądarkę internetową w polu adresu strony wpisujemy 192.168.0.1 klikamy ENTER

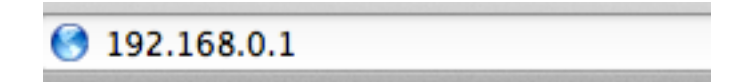

W polu logowania wpisujemy Nazwa: admin Hasło: admin

| TP-LINK Wireless N Router WR841N                   |                    |  |  |
|----------------------------------------------------|--------------------|--|--|
| Hasło zostanie wysłane w postaci niezaszyfrowanej. |                    |  |  |
|                                                    |                    |  |  |
| Nazwa:                                             |                    |  |  |
| Hasło:                                             |                    |  |  |
| 🗌 Pamiętaj to hasło w moim pęku kluczy             |                    |  |  |
|                                                    | Anuluj Zaloguj się |  |  |

Zatwierdzamy klikając Zaloguj się

3. Konfiguracja

Po zalogowaniu wybieramy z lewej strony  ${\bf Quick\ Setup}$  potwierdzamy klikając ${\bf Next}$ 

| TP-LINK                                                                                                    | 300M Wireless N Router<br>Model No. TL-WR841N / TL-WR841ND                                                                                                    |
|----------------------------------------------------------------------------------------------------|----------------------------------------------------------------------------------------------------|
| Status       Quick Setup       WPS       Network       Wireless       DHCP       Forwardling       Security       Parental Control       Advanced Routing       Bandwidth Control       IP & MAC Binding       Dynamic DNS       System Tools | Quick Setup Help<br>With this guide, you can set the basic parameters to get a<br>connection to the internet. Even if you are not familiar with this<br>product, you can also choose to set what you want in the menu<br>rather than to use this.<br>Click the Next button to continue, or the Exit button to guit. |

## Wybieramy WAN Connection Type – PPPOE potwierdzamy klikając Next

| TP-LIN                                                                                                    | < <u> </u>                                                                                                    | 300M Wireless N Router<br>Model No. TL-WR841N / TL-WR841ND                                                                                                    |
|----------------------------------------------------------------------------------------------------|----------------------------------------------------------------------------------------------------|----------------------------------------------------------------------------------------------------|
| Status<br>Cutek Setup<br>WPS<br>Network<br>Wreless<br>DHCP<br>Forwarding<br>Security<br>Parental Control<br>Aclease Control<br>Advanced Routing<br>Bandwith Control<br>IP & MAC Binding<br>Dynamic DNS<br>System Tools | Quick Setup - WAN Connection Type         Start >> WAN Connection Type >> Wireless >> Finish         The Quick Setup is preparing to set up your connection type of WAN port.         The Router will try to delect the interret connection type your ISP provides if you select the Auto-Detect option. Otherwise, you need to specify the connection type manually.         Auto-Detect - Let the Router automatically detect the connection type your ISP provides.         PPPOE - Usually for ADSL. Modem and you will need a PPPOE username and password from your ISP.         Dynamic IP - Usually for Cable Modem and the router will automatically obtain an IP address from the DHCP se         Static IP - This type of connection uses a permanent, fixed (static) IP address that your ISP assigned.         Back       Next | <ul> <li>WAN Connection Type Help</li> <li>The Quick Setup supports three popular types of connection.<br/>To make sure the connection type your ISP provides, please<br/>refer to the ISP.</li> <li>Auto Detect - If you don't know the connection type your ISP<br/>provides, use this option to allow the Quick Setup to search your<br/>Internet connection for servers and protocols and determine<br/>your ISP configuration. Make sure the cable is securely plugged<br/>into the WAN port before detection. The appropriate<br/>configuration page will be displayed when an active Internet<br/>service is successfully detected by the Router.</li> <li>PPPOE - If you have applied ADSL to realize Dia-typ service,<br/>you should choose this type. Under this condition, you should<br/>fill in both the User Name and Password that the ISP supplied.</li> <li>Dynamic IP - When the Router connects to a DHCP server, or<br/>the ISP supplies you with DHCP connection, please choose this<br/>bype. The Router will get the IP address anoutie IP type.</li> <li>Static IP - In this type, you should fill in the IP address, Subnet<br/>Mask, Default Galeway, and DNS IP address manually, which<br/>are specified by your ISP.</li> <li>Click the Next button to continue or the Back button to go back<br/>to the previous page.</li> </ul> |

Wpisujemy

User Name: login dostępny w umowie **§9** Password: hasło dostępne w umowie **§9** Confirm Password: powtarzamy hasło dostępne w umowie

# UWAGA ! Duże małe litery mają znaczenie Login i Hasło przepisujemy dokładnie jak w umowie.

## Potwierdzamy klikając Next

| <b>TP-LIN</b>     | <^                                                 | 300M Wireless N Router<br>Model No. TL-WR841N / TL-WR841ND       |  |
|-------------------|----------------------------------------------------|------------------------------------------------------------------|--|
|                   |                                                    |                                                                  |  |
| <b>0</b> 1.1      |                                                    |                                                                  |  |
| Status            |                                                    | PPDoE Hole                                                       |  |
| Quick Setup       |                                                    |                                                                  |  |
| WPS               | Quick Setup - PPPoE                                | User Name and Password - Enter the User Name and                 |  |
| Network           |                                                    | sensitive.                                                       |  |
| Wireless          |                                                    | Click the Next button to continue, or the Back button to go back |  |
| DHCP              | Start >> WAN Connection Type >> Wireless >> Finish | to the previous page.                                            |  |
| Forwarding        | User Name: username                                |                                                                  |  |
| Security          | Password: ••••••                                   |                                                                  |  |
| Parental Control  | Confirm Password: ••••••                           |                                                                  |  |
| Access Control    |                                                    |                                                                  |  |
| Advanced Routing  | Back Next                                          |                                                                  |  |
| Bandwidth Control |                                                    |                                                                  |  |
| IP & MAC Binding  |                                                    |                                                                  |  |
| Dynamic DNS       |                                                    |                                                                  |  |
| System Tools      |                                                    |                                                                  |  |
|                   |                                                    |                                                                  |  |
|                   |                                                    |                                                                  |  |

Konfiguracja WiFi (sieć bezprzewodowa)

- Wireless Network Name: zmieniamy na dowolną lub pozostawiamy bez zmian (nazwa sieci bezprzewodowej widzianej przez urządzenia komputery telefony itd.)
- **Region:** zmieniamy na **Poland**
- Mode: zmieniamy na 11bg mixed
- Channel: Auto
- Max Tx Rate: 54Mbps
- Wireless Security: WPA-PSK/WPA2-PSK PSK Password: zostawiamy lub zmieniamy na dowolne to będzie hasło do połączenia WiFi domyślne jest zapisane od spodu routera proponujemy pozostawienie bez zmian.

Potwierdzamy klikając Next

| TP-LIN                | K                       |                                                                                    | 300M Wireless N Router<br>Model No. TL-WR841N / TL-WR841ND                                                                                                    |
|-----------------------|-------------------------|------------------------------------------------------------------------------------|----------------------------------------------------------------------------------------------------|
|                       | Start >> WAN Connection | on Type >> Wireless >> Finish                                                      |                                                                                                    |
| Status<br>Quick Setup | Wireless Radio:         | Please use the WiFi switch on this device to enable/disable radio Enable           | Wireless Help                                                                                                    |
| WPS                   | Wireless Network Name:  | TP-LINK_9C17BC (Also called the SSID)                                              | <ul> <li>Wireless Radio - Enable or disable the wireless radio.</li> <li>Wireless Network Name - Enter a string of up to 32</li> </ul>                                                                 |
| Network               | Region:                 | Poland +                                                                           | characters. The same Name (SSID) must be assigned to                                                                                                    |
| Wireless              | Warning:                | Ensure you select a correct country to conform local law.                          | set to be TP-LINK _xxxxx (xxxxxx indicates the last                                                                                                    |
| DHCP                  |                         | Incorrect settings may cause interference.                                         | unique six characters of each Router's MAC address),<br>which can ensure your wireless network security. But it                                                                                        |
| Forwarding            |                         |                                                                                    | is recommended strongly that you change your networks                                                                                                    |
| Security              | Mode:                   | 11bg mixed ‡                                                                       | sensitive. For example, MYSSID is NOT the same as                                                                                                    |
| Parental Control      | Channel Width:          | 20MHz 🗘                                                                            | MySsid.<br>• Region - Select your region from the pull-down list. This                                                                                                    |
| Access Control        | Channel:                | Auto 🗘                                                                             | field specifies the region where the wireless function of<br>the Bouter can be used. It may be illegal to use the                                                                                      |
| Advanced Routing      |                         |                                                                                    | wireless function of the Router in a region other than                                                                                                    |
| Bandwidth Control     | Max Tx Rate:            | 54Mbps \$                                                                          | one of those specified in this filed. If your country or<br>region is not listed, please contact your local                                                                                            |
| IP & MAC Binding      |                         |                                                                                    | government agency for assistance.                                                                                                    |
| Dynamic DNS           | Wireless Security:      |                                                                                    | the Router works on.                                                                                                    |
| System Tools          | 0                       | Disable Security                                                                   | <ul> <li>Channel Width - The bandwidth of the wireless channel.</li> <li>Channel - This field determines which operating frequency will be used. It is not necessary to change the</li> </ul>          |
|                       | •                       | WPA-PSK/WPA2-PSK                                                                   | wireless channel unless you notice interference<br>problems with another nearby access point if you select                                                                                             |
|                       | PSK Password:           | 83251849                                                                           | auto, then the AP will select the best channel                                                                                                    |
|                       | 0                       | (You can enter ASCII characters between 8 and 63 or Hexadecimal characters between | <ul> <li>Max Tx Rate - You can limit the maximum tx rate of the<br/>Router through this field.</li> </ul>                                                                                              |
|                       |                         |                                                                                    | You can select one of the following security options:                                                                                                    |
|                       |                         | Back Next                                                                          | <ul> <li>Disable Security - The wireless security function can be<br/>enabled or disabled. If disabled, the wireless stations<br/>will be able to connect the Router without encryption. It</li> </ul> |

#### Kończymy konfiguracje dostępu do Internetu klikając Finish

| TP-LINK <sup>®</sup>                                                                                                    |                                                                                                    | 300M Wireless N Router<br>Model No. TL-WR841N / TL-WR841ND                                                                 |  |  |
|----------------------------------------------------------------------------------------------------|----------------------------------------------------------------------------------------------------|----------------------------------------------------------------------------------------------------|--|--|
| Status Critick Setup WPS Network Co Wireless DHCP Forwarding Security Parental Control Access Control Advanced Routing Bandwidth Control IP& MAC Binding Dynamic DNS System Tools | ilck Setup - Finish  Ingratulations! This device is now connecting you to the Internet. For detail  titings, please click other menus if necessary.  Back Finish | Finish Help<br>Click the Finish button to finish the Quick Setup.<br>Click the Back button to return to the previous page. |  |  |

Internet po restarcie urządzenia powinien już działać 😊 jak działa nasze Gratulacje !!!

Teraz drobne pozostałe ustawienia.

Ustawienie czasu router klikamy **System Tools** – Time Settings Time zone: zmieniamy na (GMT +01:00)

| TP-LIN             | K°                      |                                                                                            | 300M Wireless N Router<br>Model No. TL-WR841N / TL-WR841ND                                                       |
|--------------------|-------------------------|--------------------------------------------------------------------------------------------|----------------------------------------------------------------------------------------------------|
| Status             |                         |                                                                                            |                                                                                                    |
| WPS                | Time Settings           |                                                                                            | Time Settings Help                                                                                               |
| Network            |                         |                                                                                            | This page allows you to set the time manually or to configure                                                    |
| Wireless           | Time zone:              | (CMT+01:00) Berlin Stockholm Rome Bern Brussels                                            | update the time from an NTP server via the Internet.                                                             |
| DHCP               | Date:                   |                                                                                            | Time Zone - Select your local time zone from this pull-down list.                                                |
| Forwarding         | Date.                   |                                                                                            | To set time manually:                                                                                            |
| Security           | Time:                   | 16 27 30 (HH/MM/SS)                                                                        | 1. Select your local time zone.                                                                                  |
| Parental Control   | NTP Server 1:           | 0.0.0.0 (Optional)                                                                         | <ol> <li>Enter the Date in Month/Day/Year format.</li> </ol>                                                     |
| Access Control     | NTP Server 2:           | 0.0.0.0 (Optional)                                                                         | <ol> <li>Enter the Time in Hour/Minute/Second format.</li> <li>Click Save.</li> </ol>                            |
| Advanced Routing   |                         | Get GMT                                                                                    | For automatic time synchronization:                                                                              |
| Bandwidth Control  |                         |                                                                                            | 1. Enter the address or domain of the NTP Server 1 or                                                            |
| IP & MAC Binding   |                         | Enable Daylight Saving                                                                     | NTP Server 2.<br>2 Click the Get GMT button to get GMT from the Internet                                         |
| Dynamic DNS        | Start:                  | Mar ‡ 3rd ‡ Sun ‡ 2am ‡                                                                    |                                                                                                    |
| System Tools       | End:                    | Nov \$ 2nd \$ Sun \$ 3am \$                                                                | i o set up daylight saving:                                                                                      |
| - Time Settings    | Daylight Saving Status: | daylight saving is down.                                                                   | <ol> <li>Select the Enable Daylight Saving checkbox to enable<br/>daylight saving function.</li> </ol>           |
| - Diagnostic       |                         |                                                                                            | <ol><li>Select the correct Start time and End time of daylight<br/>saving range.</li></ol>                       |
| - Firmware Upgrade |                         | Note: Click the "GET GMT" to update the time from the internet with the pre-defined server | 3. Click Save.                                                                                                   |
| - Factory Defaults |                         | or entering the customized server (IP Address or Domain Name) in the above frames          | Note:                                                                                                    |
| - Backup & Restore |                         |                                                                                            | 1. This setting will be used for some time-based functions                                                       |
| - Reboot           |                         |                                                                                            | such as firewall functions. These time dependant<br>functions will not work if time is not set. Therefore, it is |

Zatwierdzamy klikając Save

Zmieniamy hasło logowania na router:

Klikamy System Tools – Password

Old User Name: **admin** Old Password: **admin** 

New User Name: admin New Password: dowolne hasło które zapisujemy lub zapamiętujemy (bez znajomości tego hasła kolejne logowanie na router nie będzie możliwe) Confirm New Password: ponownie wpisujemy nowe hasło

Zatwierdzamy klikając Save

| TP-LINK <sup>®</sup>                                                                                                    |                                                                                                    | 300M Wireless N Router<br>Model No. TL-WR841N / TL-WR841ND                                                                                                    |
|----------------------------------------------------------------------------------------------------|----------------------------------------------------------------------------------------------------|----------------------------------------------------------------------------------------------------|
| Status Quick Setup WPS Network Wireless DHCP Forwarding Security Parental Control Access Control Advanced Routing Bandwidth Control IP & MAC Binding Dynamic DNS System Tools - Time Settings - Diagnostic - Firmware Upgrade - Factory Defaults - Backup & Restore - Reboot - Pasword | Id password must not exceed 14 characters in length and must not include any spaces! Old User Name: New User Name: New Password: Save Clear All | Boold Windowski Nr. TL-WR841ND      Model No. TL-WR841N1 / TL-WR841ND      Password Help      It is strongly recommended that you change the factory default     user name and password of this device. All users who try to     access this device's web-based utility will be prompted for this     device's user name and password.     Note: The new user name and password must not exceed 14     characters in length and must not include any spaces. Enter the     new Password by/ce to confirm it.     Click the Save button when finished.     Click the Clear All button to clear all. |
| - System Log<br>- Statistics                                                                                                    |                                                                                                    |                                                                                                    |

Zmieniamy zasadę łączenia routera z siecią:

Klikamy Network – WAN

Zmieniamy Wan Connection Mode na Connect on Demand Zmieniamy Max Idle Time na 0

Zatwierdzamy klikając Save

| TP-LIN            | K                     |                                                                    | 300M Wireless N Router<br>Model No. TL-WR841N / TL-WR841ND                                                                                                    |
|-------------------|-----------------------|--------------------------------------------------------------------|----------------------------------------------------------------------------------------------------|
|                   | WAN                   |                                                                    |                                                                                                    |
| Status            |                       |                                                                    |                                                                                                    |
| Quick Setup       | WAN Connection Type:  | PPPAE/Bussia PPPAE   Detect                                        | WAN Help                                                                                                    |
| WPS               | WAN Connection Type.  |                                                                    | WAN Connection Type:                                                                                                    |
| Network           |                       |                                                                    | If your ISP is running a DHCP server, select the Dynamic IP                                                                                                    |
| - WAN             | PPPoE Connection:     |                                                                    | option.                                                                                                    |
| - MAC Clone       | User Name:            |                                                                    | If your ISP provides a static or fixed IP Address, Subnet Mask,<br>Gateway and DNS setting, select the Static IP option.                                                |
| - LAN             | Password:             |                                                                    | If your ISP provides a PPPoF connection select <b>PPPoF/Russia</b>                                                                                                    |
| Wireless          | Confirm Password:     |                                                                    | PPPoE option.                                                                                                    |
| DHCP              |                       | Disabled Onemarks ID One Statis ID (Fast Dual Assess/Bussis DDDsE) | If your ISP provides BigPond Cable (or Heart Beat Signal)<br>connection, please select <b>BigPond Cable</b> option.                                                     |
| Forwarding        | Secondary Connection: | Disabled Upnamic IP (For Dual Access/Russia PPPoE)                 | If your ISP provides L2TP connection please select                                                                                                    |
| Security          |                       |                                                                    | L2TP/Russia L2TP option.                                                                                                    |
| Parental Control  | Wan Connection Mode:  | Connect on Demand                                                  | If your ISP provides PPTP connection, please select                                                                                                    |
| Access Control    |                       | Max Idle Time: 0 minutes (0 means remain active at all times.)     | PPTP/Russia PPTP option.                                                                                                    |
| Advanced Routing  |                       | Connect Automatically                                              | Note: If you don't know how to choose the appropriate                                                                                                    |
| Bandwidth Control |                       | Time-based Connecting                                              | automatically search your Internet connection for servers and                                                                                                    |
| IP & MAC Binding  |                       | Period of Time: from 0 : 0 (HH:MM) to 23 : 59 (HH:MM)              | Internet service is successfully detected by the Router. This                                                                                                    |
| Dynamic DNS       |                       | Connect Manually                                                   | report is for your reference only. To make sure the connection                                                                                                    |
| System Tools      |                       | Max Idle Time: 1r minutes (0 means remain active at all times )    | types of Internet connections that the Router can detect are as                                                                                                    |
|                   |                       |                                                                    | TOHOWS:                                                                                                    |
|                   |                       | Connect Disconnect Connected                                       | <ul> <li>PPPoE/Russia PPPoE - Connections which use PPPoE<br/>that requires a user name and password.</li> <li>Dynamic IP - Connections which use dynamic IP</li> </ul> |
|                   |                       | Save Advanced                                                      | address assignment.<br>• Static IP - Connections which use static IP address                                                                                            |

Jeżeli wszystko działa życzymy miłego i szybkiego surfowania bez żadnych ograniczeń.

Dział Zarządzania Siecią ul. Chełmżyńska 13 04-247 Warszawa Tel:. 22-390-46-60 Fax:.22-390-46-52 admin@cebit.com.pl http://www.cebit.com.pl

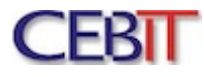